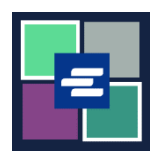

## KC SCRIPT PORTAL QUICK START GUIDE: RESET DRAW DOWN ACCOUNT PASSWORD

This quick start guide will show you how to reset the draw down account password for your agency in the KC Script Portal.

Note: To do this, you must be logged in to your Portal account.

• Only the person who created the account can change the account password.

▲ If you do not know your current draw down account password, contact the Clerk's office at 206-477-0812 for further assistance.

| 1. Click on the drop down<br>arrow for <b>My Account</b> in<br>the top navigation menu,<br>then click on <b>your name</b> . | My Account Clogou<br>Elizabeth Ratzlaff<br>My Record Requests<br>My LFO Payments<br>My Cart<br>My Payments                                                                                                    |          |
|----------------------------------------------------------------------------------------------------|----------------------------------------------------------------------------------------------------|----------|
| 2. Click on the <b>Draw Down</b> tab.                                                                                       | My Account       My Cart       My Payments       Password       Draw Down         Organization       Organization       Organization       Organization       Organization         Organization Name       DJA       Draw Down       Draw Down       Draw Down         First Name       Diagendary       Draw Down       Draw Down |          |
| 3. Click the <b>Reset</b><br><b>Password</b> button.                                                                        | My Account       My Payments       Password       Draw Down         New Draw Down Account       If Reset Password       S Add Funds       If Statements         Code       Name       Balance (D_BethTest       Beth's Test 1       62150                                                                                          | \$)<br>O |

| <ul> <li>4. Enter your Draw Down Account Code.</li> <li>Note: This code must begin with "D_".</li> </ul>                                                   | Draw Down Account Code * D_BR_Demo                                                                                                    |
|----------------------------------------------------------------------------------------------------|----------------------------------------------------------------------------------------------------|
| 5. Enter your <b>Draw Down</b><br>Account Password.                                                                                                    | Draw Down Account Password *                                                                                                    |
| 6. Enter your <b>New Draw</b><br><b>Down Account Password</b> ,<br>then re-enter it in the<br><b>Confirm New Draw Down</b><br><b>Account Password</b> box. | New Draw Down Account Password *  Confirm New Draw Down Account Password *                                                                                                    |
| 7. Click the blue <b>Submit</b> button.                                                                                                    | Back Submit                                                                                                    |
| 8. If your password update<br>is successful, you will see a<br>green success message.                                                                      | My Account         Password updated successfully for D_BR_Demo         Account       My Cart       My Payments       Password       Draw Down         Image: Account       Image: Account       Image: Acco |

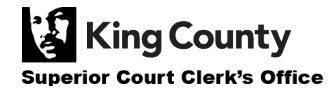